## 利用パソコンの変更等にともなう対応手順書

【ブルーリターンAをあらためてインストールする場合にディスクをお持ちでない方】 ブルーリターンAを「インターネット環境でのご利用」に設定している方で、パソコ ンの買替え等により、「ブルーリターンA」等をあらためてインストールする場合、次の 手順に従って作業してください。

なお、会計データの復元が必要な場合は、事前にバックアップデータを用意し、ブル ーリターンAにて[データの復元]をおこなってください。

BRAスタートメニュー・ブルーリターンAのインストール 「BRAスタートメニュー」のインストールおよびライセンス設定、本体ソフト「ブ ルーリターンA」のインストールをおこないます。

1.「ダウンロード」ページの「BRA スター トメニュー」の[ダウンロード]ボタ ンをクリックします。

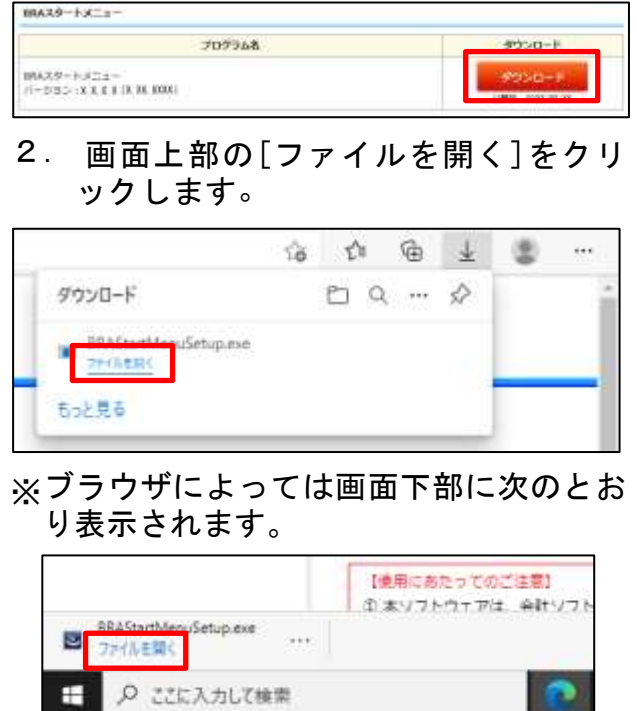

- 注)「ユーザーアカウント制御」が表示された場合は[はい]を選択します(以降の操作で同様の画面が表示された場合、全て [はい]を選択してください)。
- 3. インストール画面の指示に従ってイン ストールを完了してください。

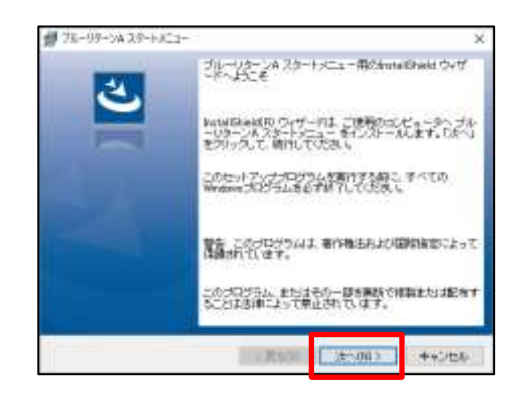

イ. デスクトップ上に作成されたアイコン
 [ブルーリターンAスタートメニュー]を
 ダブルクリックします。

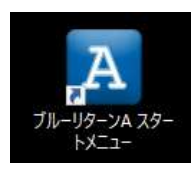

5. ライセンスキーを入力し、[OK]をクリ ックします。

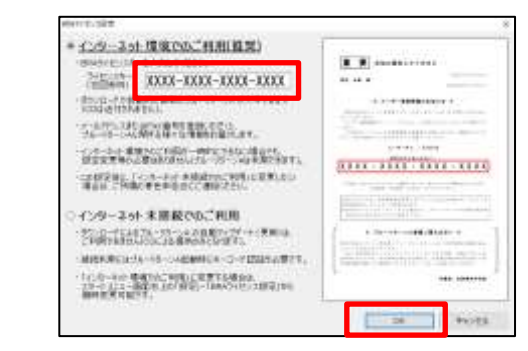

※BRAライセンスキーは、「ユーザー登録完了のお知らせ」に記載しています。ご 不明な場合は、ご所属の青色申告会にお問い合わせください。  BRAスタートメニューが表示され ます。左下 [BRAソフトの起動] ボ タンをクリックし、自動インストール を開始します。

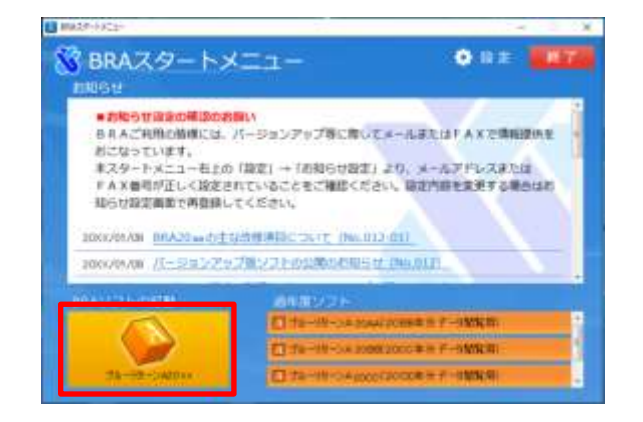

 7.関連プログラム「Crystal Reports」がインストールされていない場合、次の画面が表示されます。[同意する]を クリックします。

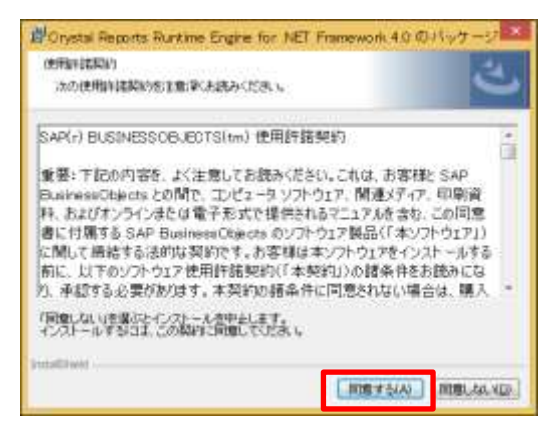

8. 次の画面が表示されます。[同意する]を クリックし、インストールします。

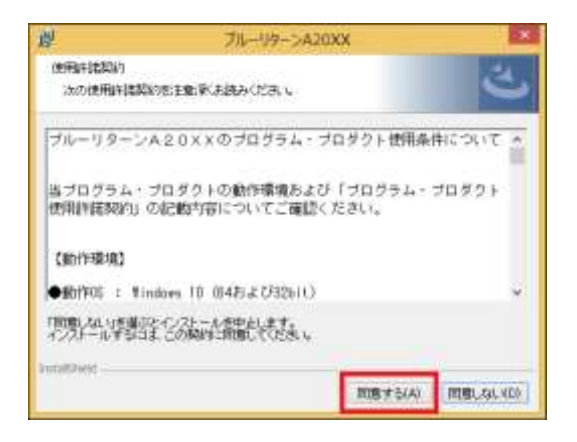

ブルーリターンAの起動が確認できましたら、作業は完了です。

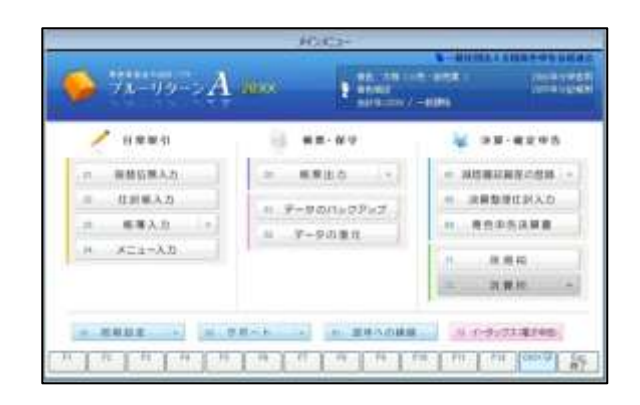

| <ul> <li>ロデータの復元について</li> <li>会計データの復元が必要な場合、</li> <li>メインメニュー [データの復元]より、バックアップデータをもとに作業をおこなってください。</li> <li>過年度データを復元する場合、会計年に対応したブルーリターンAにて[データの復元]を実施します。</li> <li>各会計年に対応するバージョンは次のとおりです。</li> </ul> |        |              |
|----------------------------------------------------------------------------------------------------|--------|--------------|
|                                                                                                    | 会計年    | バージョン        |
|                                                                                                    | 2022 年 | ブルーリターンA2023 |
|                                                                                                    | 2021 年 | ブルーリターンA2022 |
|                                                                                                    | 2020 年 | ブルーリターンA2021 |
|                                                                                                    | 2019 年 | ブルーリターンA2020 |
|                                                                                                    | 2018 年 | ブルーリターンA2019 |
|                                                                                                    | 2017 年 | ブルーリターンA2018 |
|                                                                                                    | 2016 年 | ブルーリターンA2017 |
|                                                                                                    | 2015 年 | ブルーリターンA2016 |
|                                                                                                    | 2014 年 | ブルーリターンA2015 |
|                                                                                                    | 2013 年 | ブルーリターンA2014 |
|                                                                                                    | 2012 年 | ブルーリターンA2013 |
|                                                                                                    | 2011 年 | ブルーリターンA     |
| □過年度ソフトのインストールについて<br>ブルーリターンA2022~2015 は、                                                                                                    |        |              |
| BRAスタートメニュー「過年度ソ                                                                                                    |        |              |
| フト」の各ボタンをクリックすると                                                                                                    |        |              |
| インストールできます。                                                                                                    |        |              |
| ブルーリターンA2014 以前のソフ                                                                                                    |        |              |
| トについては、お届けしているCD                                                                                                    |        |              |
| を利用してインストールしてください。                                                                                                    |        |              |